附件3

## 培训系统登录及学习说明

## 一、登录说明

(一)参训学员在中国教育干部网络学院(www.enaea.edu.cn)进行登录,登录账号为报名手机号,初始密码为654321,登录后进入班级,即可参加培训学习活动。

(二)培训期间参训学员也可以下载中国教育干部网络学院移动 客户端(学习公社 app)随时登录学习,还可以关注中国教育干部网 络学院微信公众号了解各类信息。

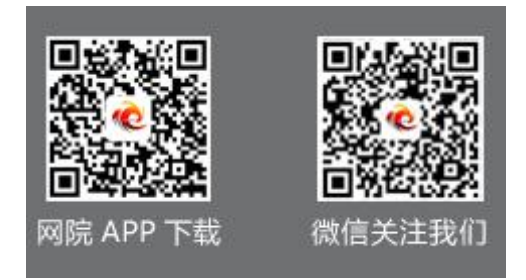

备注:

1.如果您报名手机号有误,第一次请按有误手机号登录,进入学习空间后在 头像右侧进行个人信息修改,重新绑定正确手机号;

2.学员学习操作流程详见中国教育干部网络学院首页顶部"操作指南"。

## 二、学习方式

学习内容分为课程学习和研修成果两个环节,具体学习方式如下:

(一)课程学习

**必修课程**已分配到"我的学习-必修课"中供参训学员学习,参 训学员须完成所有必修课程的学习。 **选修课程**已分配到"我的学习-选修课"中供参训学员学习,可 根据个人需求选择性学习,不作考核要求。

**直播课程**已分配至"我的学习-直播课程"中供参训学员学习, 可根据个人需求选择性学习,不作考核要求。

(二)研修成果

研修总结可在"我的学习-研修成果"一栏提交展示。优秀总结 可推荐到中国教育干部网络学院"成果分享"栏目进行宣传展示,学 习交流。

## 三、其他事项

学习过程中如有问题可通过以下渠道进行咨询:

1.咨询本校负责本次培训的联系人,研究生院 3325476。

2.通过平台登录后的客服浮窗咨询客服老师,400-811-9908,也 可通过平台登录后页面右侧的"平台操作咨询"窗口留言咨询。